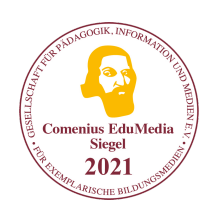

Zertifiziert durch Bundesministerium Bildung, Wissenschaft und Forschung "Gütesiegel Lern-Apps"

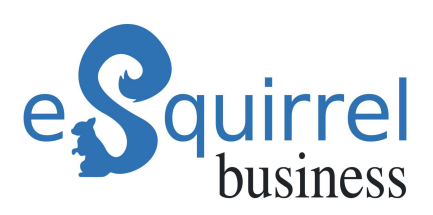

## Onboarding und Weiterbildung mit eSquirrel business

# Schritt-für-Schritt-Anleitung

Gut ausgebildete und motivierte Mitarbeiter:innen sind die Grundlage zum Unternehmenserfolg. Inspirierende Weiterbildungs- und Onboardingmöglichkeiten steigern langfristig die intrinsische Motivation Ihrer Mitarbeiter:innen, das Commitment und die emotionale Bindung zu Ihrem Unternehmen.

In dieser Schritt-für-Schritt-Anleitung erhalten Sie einen detaillierten Überblick über unsere **Plattform und App** für Aus- und Weiterbildungszwecke.

Bei Fragen stehen wir Ihnen gerne zur Verfügung: **help@eSquirrel.com** oder telefonisch unter **+43 1 330 5453** 

Viel Spaß mit eSquirrel business!

Das eSquirrel business-Team

**Onboarding und Weiterbildung mit eSquirrel business** 

## Schritt-für-Schritt-Anleitung für Trainer:Innen

#### 1. In das Trainer:innen-/HR-Manager:innen-Portal einsteigen

**Trainer:innen/HR-Manager:innen** beschäftigen sich hauptsächlich mit dem **Kursleiter:innen-Portal**, in dem sie eigene Inhalte kreieren und verwalten, den Fortschritt ihrer Mitarbeiter:innen tracken, Aufgaben mit wenigen Klicks freigeben und die gesamte Learning Experience ihrer Mitarbeiter:innen personalisieren und gestalten können.

Sie haben bereits einen eSquirrel business-Account? Hier geht's zum Kursleiter:innen-Portal.

Sie sind neu bei eSquirrel business? <u>Hier</u>können Sie sich unter Angabe Ihrer E-Mail-Adresse registrieren und ein Passwort festlegen.

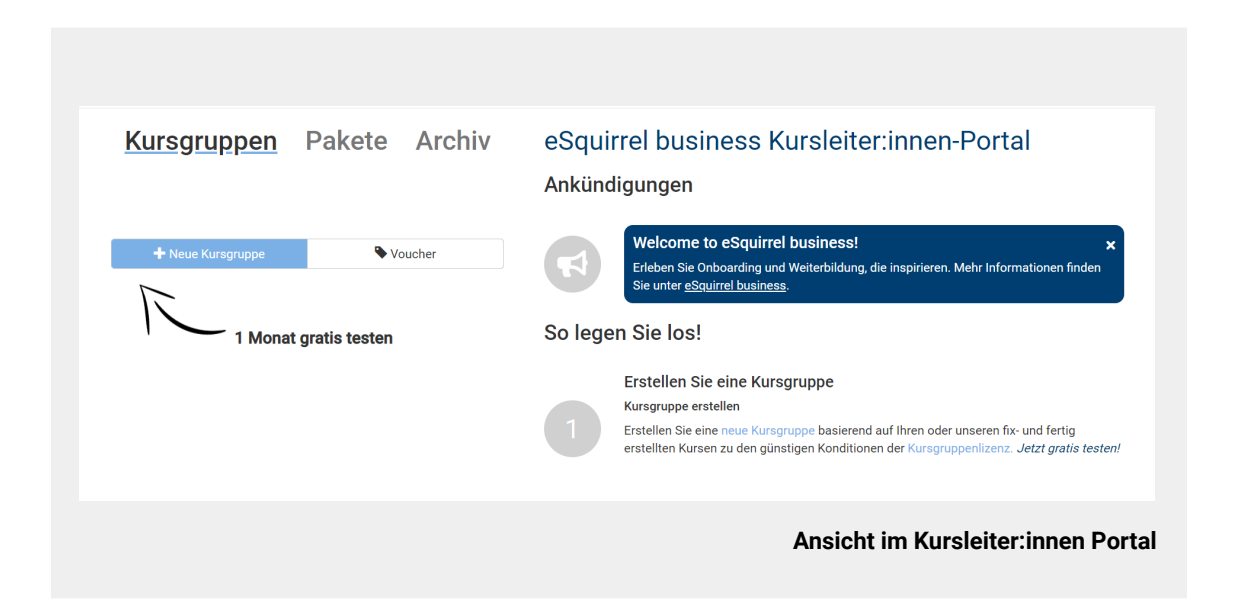

#### 2. Kursgruppe erstellen

Der erste Schritt im Kursleiter:innen-Portal ist es, eine **"Neue Kursgruppe"** zu erstellen. Im Anschluss können Ihre Mitarbeiter:innen mittels **QR-** oder **Buchstabencode** der Kursgruppe beitreten und sofort vom Smartphone, Tablet oder Laptop aus auf den jeweiligen Kurs zugreifen. Dazu müssen Sie nur auf den Button **"+ Neue Kursgruppe"** klicken, um Ihre Kursgruppe zu erstellen.

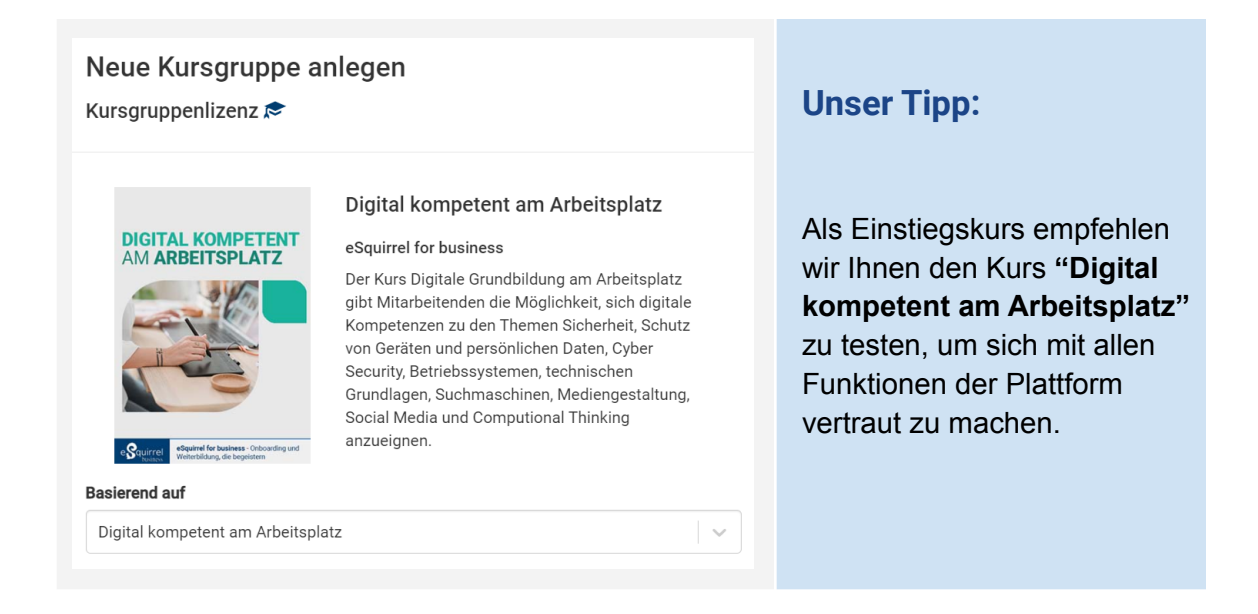

#### **Kurs-Checkliste:**

□ Sie müssen Ihre Gruppe entsprechend betiteln.

| Kursgruppe/Gruppe      |  |
|------------------------|--|
| 5A / Erwachsenenkurs / |  |

Die Anzahl der Kursmitglieder der Gruppe angeben.

| Plätze | 0 |
|--------|---|
|--------|---|

3

Und abschließend wählen Sie für diese Demo die Option "1 Monat gratis verwenden".

□ Klicken Sie auf den grünen Button **"Kursgruppe anlegen"**.

Wenn Sie alle Schritte abgeschlossen haben, bekommen Sie einen **QR- und Buchstabencode**, mit dem Ihre Mitarbeiter:innen und Sie selbst über die App bzw. die Web-Version "eSquirrel business Kursteilnehmer:in" der Kursgruppe beitreten können.

| Plätze <b>()</b>                                         |                                              |                                                                                                    |  |
|----------------------------------------------------------|----------------------------------------------|----------------------------------------------------------------------------------------------------|--|
| 20                                                       |                                              |                                                                                                    |  |
| Sie haben eSqu<br>Dann wählen S                          | iirrel business a<br>ie <b>"Meine Kurste</b> | ls E-Book PLUS bestellt oder lösen den Code am Buch ein?<br>eilnehmer:innen besorgen sich die Plätze selbst". |  |
| 20 Plätze für                                            | 🖲 1 Monat                                    | gratis verwenden (keine automatische Verlängerung) 🕄                                                          |  |
|                                                          | ○ 6 Monate                                   | 16€/Platz <b>€</b>                                                                                            |  |
|                                                          | ○ 12 Monate                                  | 24€/Platz <b>€</b>                                                                                            |  |
|                                                          | $\bigcirc$ 24 Monate                         | 32€/Platz <b>3</b>                                                                                            |  |
|                                                          | ○ 36 Monate                                  | 40€/Platz <b>3</b>                                                                                            |  |
|                                                          | ○ 48 Monate                                  | 48€/Platz <b>3</b>                                                                                            |  |
|                                                          | $\bigcirc$ 60 Monate                         | 56€/Platz ❸                                                                                                   |  |
| Rabattcodes können im nächsten Schritt eingelöst werden. |                                              |                                                                                                    |  |
| Auf Rechnung I                                           | pestellen                                    | Kursgruppe anlegen Abbrechen                                                                                  |  |
|                                                          |                                              | Ansicht im Kursleite                                                                                          |  |

### 3. Mitarbeiter:innen in den Kurs einladen

Sie kommen direkt in die App, wenn Sie im App-Store Ihres Smartphones, Tablets oder Computers nach "eSquirrel business" suchen. Alternativ können Sie den folgenden QR-Code mit Ihrem Device scannen.

Weitere Funktionen des Kursleiter:innen-Portals:

- Learning Analytics
- Autor:innen-Tool
- ✤ Aufgaben- und Quiz-Funktion
- ✤ Anfragen in der App

Jetzt Account anlegen!

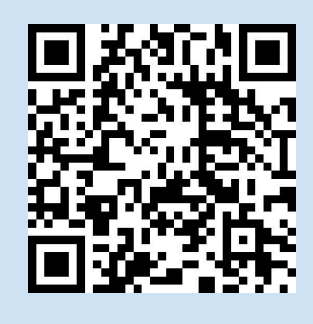

Code einscannen und App kostenlos herunterladen!

**Onboarding und Weiterbildung mit eSquirrel business** 

# Schritt-für-Schritt-Anleitung für Mitarbeiter:innen

### 1. eSquirrel business-App herunterladen

**Die Mitarbeiter:innen/Lernenden** hingegen beschäftigen sich ausschließlich mit der **App** (am Smartphone/Tablet) bzw. der Web-Version "eSquirrel business Kursteilnehmer:in" (am Computer).

Die App ist kostenlos und kann – auch im Offline-Modus – auf allen Endgeräten genutzt werden. Als ersten Schritt sollen daher Ihre Mitarbeiter:innen die eSquirrel business-App installieren:

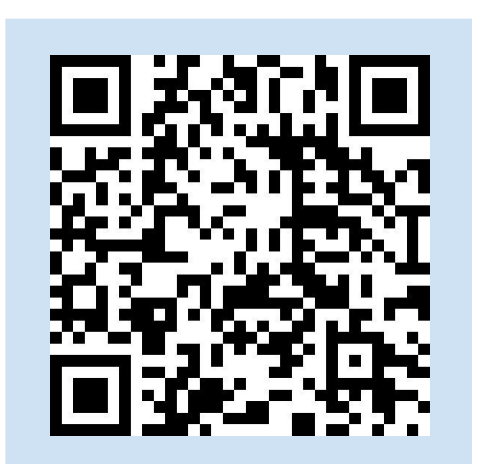

Code einscannen und App kostenlos herunterladen!

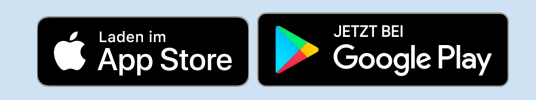

Mehr dazu finden Sie auch hier.

#### 2. Kurs beitreten

In der App kann man mittels der **Funktion "Kursgruppe beitreten"** den vom Kursleiter/der Kursleiterin geteilten QR-Code direkt in der App einscannen oder den entsprechenden Buchstabencode eingeben:

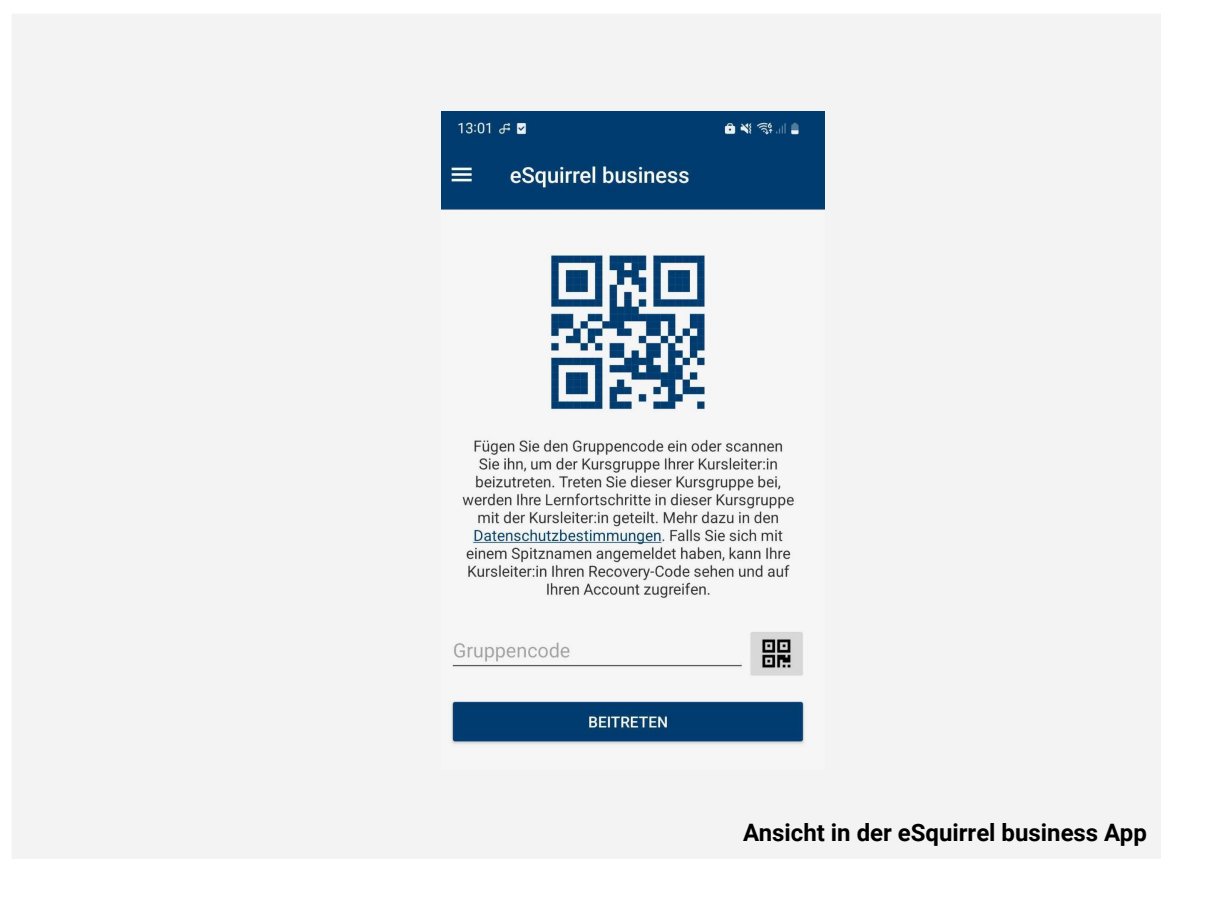

## 3. Kurs in der eSquirrel-App ansehen

Nachdem der Code eingescannt oder eingegeben wurde, landen die Mitarbeiter:innen direkt im für sie freigegebenen Kurs und können sich ab diesem Zeitpunkt mobil und digital optimiert auf dem Smartphone weiterbilden – und das sogar offline.

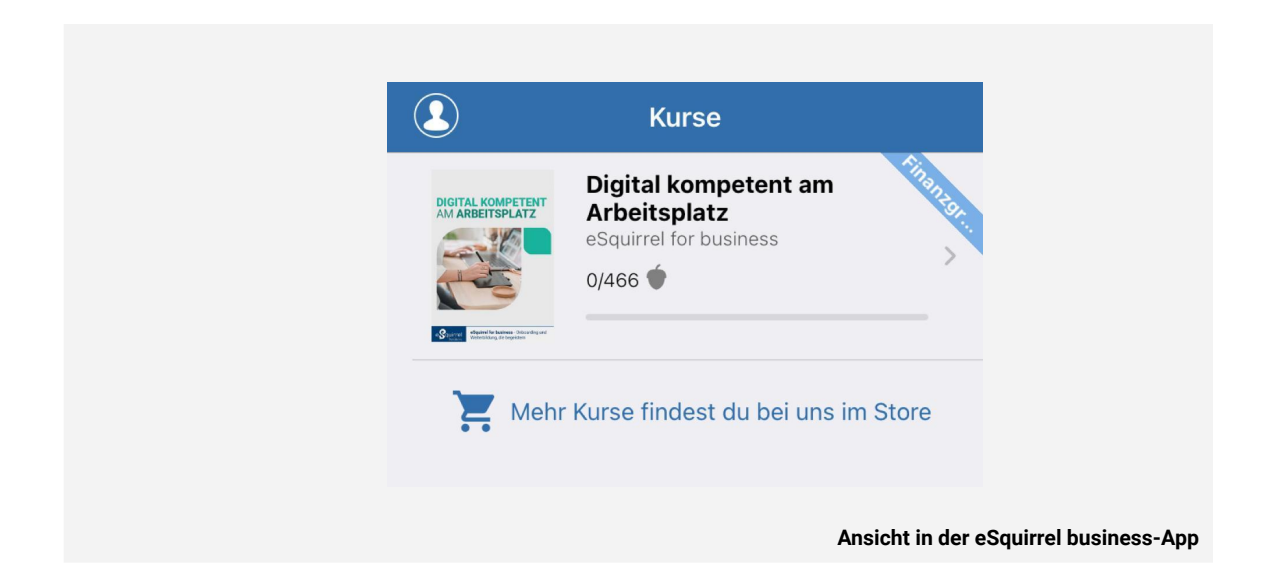

Alle eSquirrel business-Kurse sind im Quiz-Format gestaltet und somit vollkommen interaktiv. Die Kurse bestehen aus Kapiteln, die wiederum in Microlearning-Einheiten (sogenannte "Quests") mit jeweils maximal 10 Fragen unterteilt sind.

Es gibt 8 verschiedene Frageformate, die für Abwechslung beim Lernen sorgen. Auch Bilder/Grafiken, Audiodateien, Videos und E-Books/PDFs können in die Kurse integriert werden. Somit können Sie Ihre Weiterbildungsunterlagen ergänzen und Ihren Kursteilnehmer:innen eine noch bessere Lernerfahrung bieten.

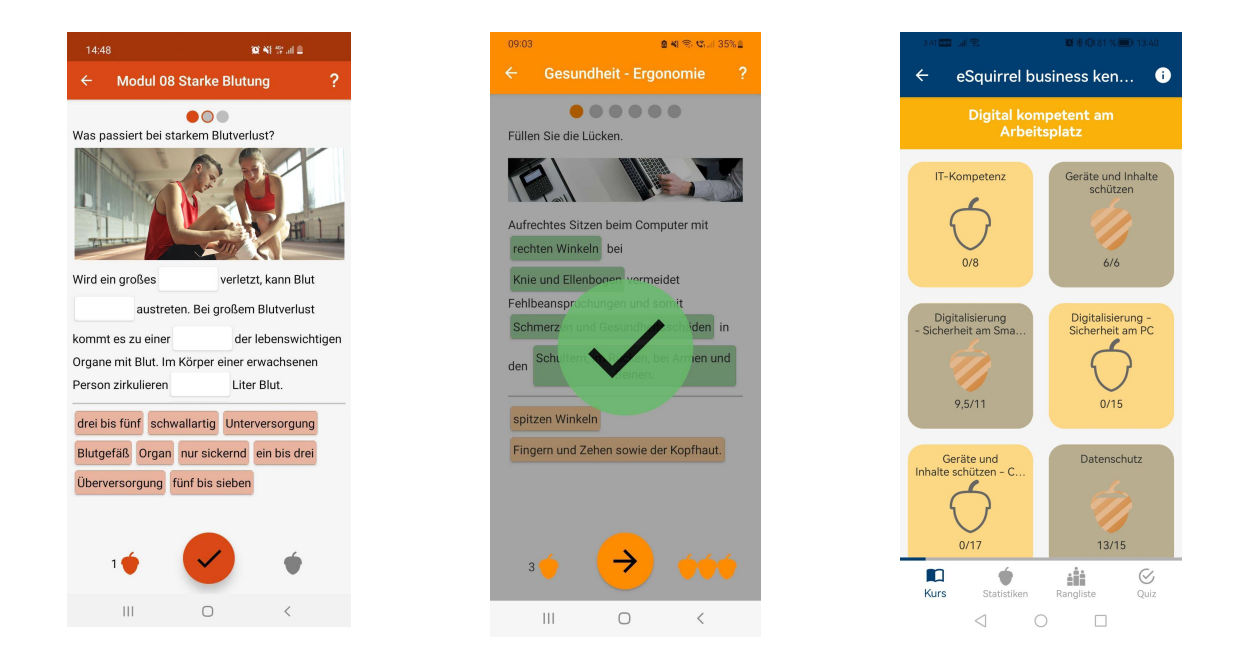

Neben den vorgefertigten Kursen in unserem Store bietet eSquirrel business auch die Möglichkeit, basierend auf Ihren internen Schulungsunterlagen **eigene digitale Kurse** zu erstellen, die genau Ihren Anforderungen entsprechen. Eine Schritt-für-Schritt-Anleitung für unser **Autor:innen-Tool** finden Sie <u>hier.</u>

Wir wünschen Ihnen viel Spaß beim Ausprobieren unserer Plattform! Für Fragen und Feedback erreichen Sie uns unter <u>help@eSquirrel.com</u> bzw. telefonisch unter **+43 1 330 5453.** 

Herzliche Grüße,

Das eSquirrel business-Team